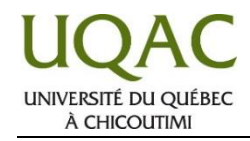

Si un enseignant vous enseignera à distance via l'application Zoom, peut-être qu'il vous aura envoyé, par courriel, les informations pour vous brancher à sa réunion Zoom. Mais, si votre enseignant ne vous a pas envoyé les informations par courriel, possiblement que c'est parce qu'il a versé les informations dans son cours Moodle.

Dans ce cas :

- 1. Vous brancher à votre compte Moodle en suivant la procédure suivante : https://www.uqac.ca/tutoriel/guides/moodle\_3\_etudiants.pdf
- 2. Une fois branché à Moodle, cliquer sur l'onglet « Mes cours » et cliquer sur le cours de l'enseignant en question :

| UQAC Moodle<br>Plateforme d'apprentissage en ligne |                           |                               |                                                                         |
|----------------------------------------------------|---------------------------|-------------------------------|-------------------------------------------------------------------------|
| Accueil                                            | Informations sur Moodle 🝷 | Services de la bibliothèque 🔻 | Mes cours +                                                             |
| Accueil >                                          | » connecté                |                               | NAND251 - Projet: conception d'un film d'animation - Automne 2020 - N02 |
|                                                    |                           |                               | NAND251 - Projet: conception d'un film d'animation - Automne 2020 - N01 |
|                                                    |                           |                               | NAND411 - Jeu et direction d'acteurs virtuels - Hiver 2020 - N01        |
|                                                    |                           |                               | NAND265 - Production d'un film d'animation - Hiver 2020 - N02           |

3. Une fois branché à votre cours Moodle, les informations de branchement à votre cours via Zoom devraient apparaître sous cette forme (mais notez que chaque enseignant est libre de choisir la forme de son choix). Donc, pour vous brancher à la rencontre Zoom via le lien dans Moodle, il suffit de cliquer sur le lien figurant sous cette forme;

| UÇ                                                                                                    | AC Moodle<br>Plateforme d'apprentissage en ligne                                                              |  |  |
|----------------------------------------------------------------------------------------------------|----------------------------------------------------------------------------------------------------|--|--|
| Accueil                                                                                                    | Informations sur Moodle 👻 Services de la bibliothèque 👻 Mes cours 👻                                           |  |  |
| Accueil > Mes                                                                                                    | s cours > Divers > Gabarit cours Moodle                                                                       |  |  |
| 📮 Annon                                                                                                    | ices 3                                                                                                    |  |  |
| Lien pour assister aux cours Zoom à partir de Moodle : https://uqac.zoom.us/j/9531769646?pwd=WjZDNWhYZTdZOUtJMII |                                                                                                    |  |  |
| Pour a<br>Numéi<br>Code s                                                                                        | ssister à partir de votre appareil mobile via l'application Zoom :<br>ro de réunion : 953 176<br>secret : 440 |  |  |

4. Si vous désirez vous y brancher plutôt avec votre appareil mobile, il vous suffit de télécharger l'application Zoom sur votre appareil mobile, ouvrir l'application, cliquer sur « **Rejoindre une réunion** », entrer le numéro de réunion et le code secret se retrouvant ici, et vous serez branché à la rencontre Zoom.

Si l'enseignant a configuré une « file d'attente » dans ses paramètres Zoom, il se peut que vous ayez accès à la rencontre uniquement lorsqu'il aura cliqué sur le bouton « **Admettre** » lorsque vous vous connecterez. Vous aurez accès à la rencontre dès qu'il aura cliqué sur ce bouton.

Si vous avez des questions, commentaires ou suggestions, n'hésitez pas à communiquer PAR COURRIEL avec le Centre de soutien à la prestation virtuelle de cours : 🖂 prestation\_virtuelle@uqac.ca